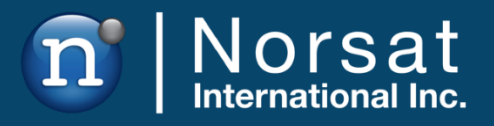

# Appendix B – Spare Parts Calibration Manual

GLOBETrekker™

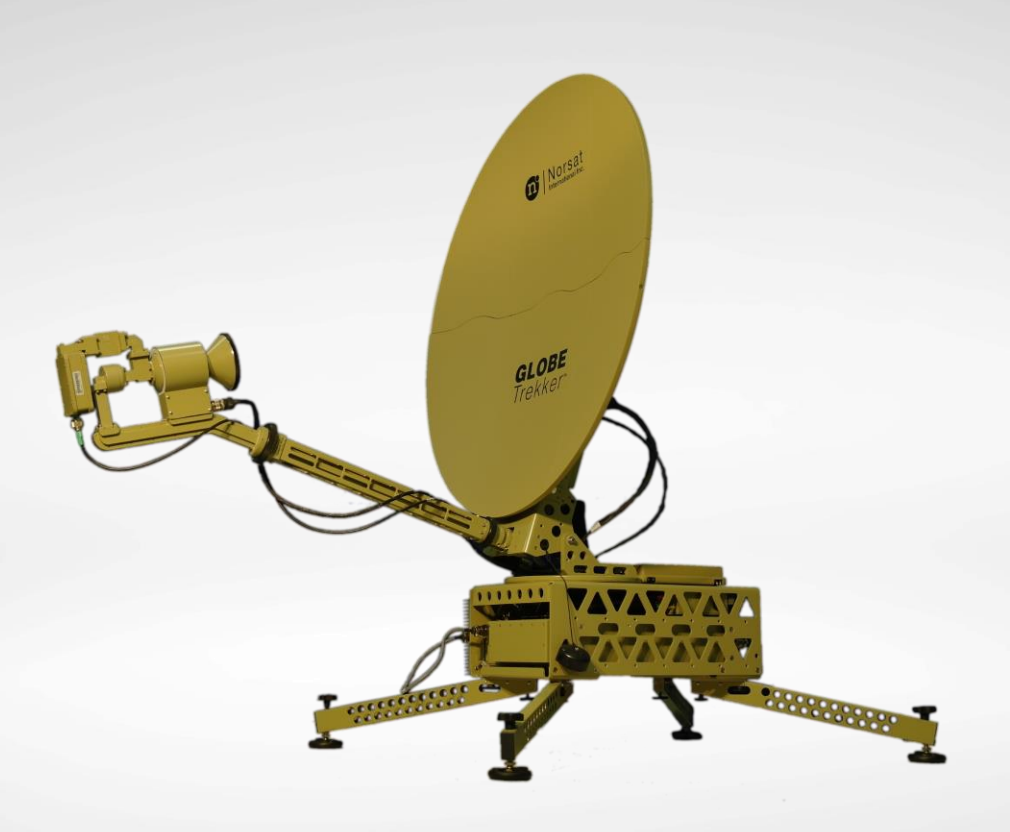

NOTICE: Norsat International Inc. ("Norsat") assumes no responsibility for errors or omissions that may appear in this publication. Norsat reserves the right to change this publication at any time, without notice.

#### NORSAT GLOBETrekker<sup>™</sup> – Appendix B – Spare Parts Calibration Manual. Copyright © 2021. Norsat International Inc. All rights reserved.

All materials contained in this user guide are the property of Norsat International Inc. except as noted here below:

All materials in this user guide are protected by United States and international copyright laws. The compilation of all content in this user guide is the exclusive property of Norsat.

# **TABLE OF CONTENTS**

| 1. ( | Overview                            | 4 |
|------|-------------------------------------|---|
| 1.1  | Purpose and Scope of the User Guide | 4 |
| 1.2  | Audience                            | 4 |
| 2. l | Jpper Boom Arm Calibration          | 5 |
| 2.1  | Procedure                           | 5 |

### 1. Overview

#### 1.1 Purpose and Scope of the User Guide

This maintenance manual explains procedures to:

Calibrate spare upper boom arms

This user guide is specifically written for the GLOBETrekker™

#### **1.2 Audience**

٠

The guide will be of interest to the following personnel:

- Skilled Maintenance Technicians
- Systems administrators (or IT; Lifecycle/Sustainment Managers)

#### READ THE MANUAL BEFORE YOU ATTEMPT REPAIRS OR MAINTENANCE ON THE GLOBETrekker™

## 2. Upper Boom Arm Calibration

A calibration is required whenever the Upper Boom Arm is changed. Calibration is required to ensure accurate polarization angle reading. Each Upper Boom Arm spare is shipped with a USB drive containing the calibration values and a calibration table document. The GlobeTrekker saves the calibration values when a calibration has been completed. Whenever a system restore is performed, the calibration values will default back to the original Upper Boom Arm calibration value. Calibration will need to be done again if the original Upper Boom Arm is not being used after a system restore has been completed.

#### 2.1 Procedure

1. Look up the System ID of the Upper Boom Arm.

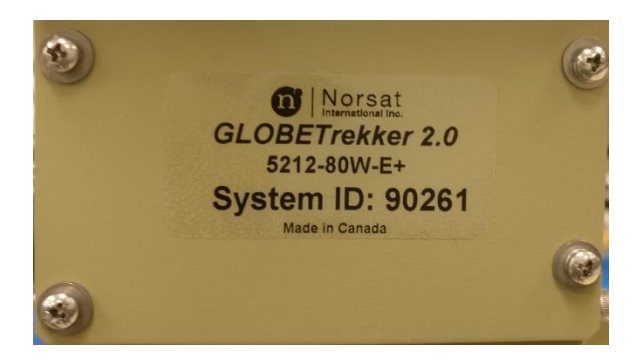

- 2. Locate the USB drive or the calibration table document for the corresponding Upper Boom Arm System ID.
- 3. Insert the USB drive into the GlobeTrekker or a computer.
- 4. Open the file containing the calibration values inside the USB drive.

|  |  | - |   |
|--|--|---|---|
|  |  | 0 |   |
|  |  |   |   |
|  |  |   | _ |
|  |  |   |   |
|  |  |   | _ |
|  |  |   |   |
|  |  |   | _ |
|  |  |   |   |
|  |  |   |   |
|  |  |   | _ |
|  |  |   |   |
|  |  |   |   |
|  |  |   |   |

calibration\_table\_90261.txt

- 5. Follow the steps below to enter the calibration values into LinkControl.
  - a. In LinkControl, select Tools > Administration > Motor Calibration.

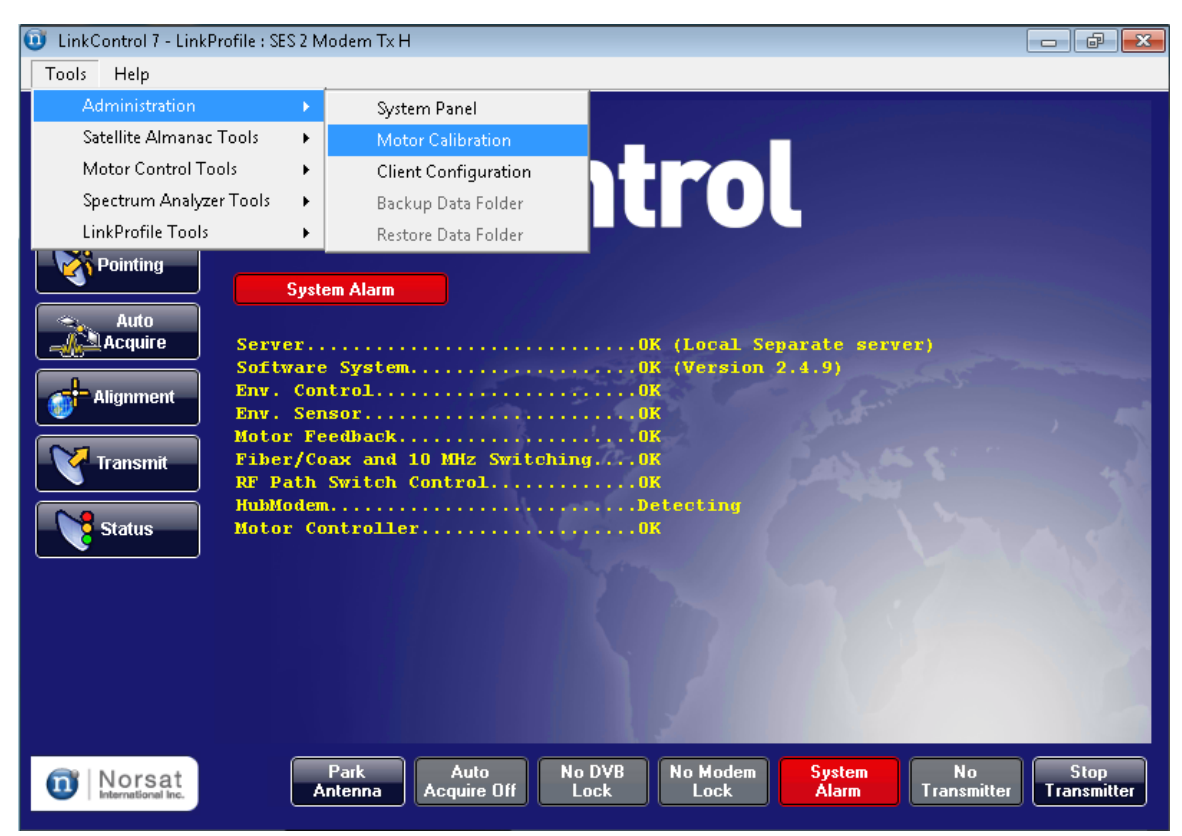

b. When prompted for password, enter "norsat".

| 🤨 LinkControl 7 - LinkPro | ifile : SES 2 Modem Tx H                                                                   |                            |
|---------------------------|--------------------------------------------------------------------------------------------|----------------------------|
| Tools Help                |                                                                                            |                            |
| Start                     | LinkControl                                                                                |                            |
| Auto<br>Auto<br>Acquire   | System Alarm Enter Password Discourse Advantation Description                              |                            |
| Transmit                  | Accept Cancel                                                                              |                            |
| Status                    | Motor ControllerOK                                                                         | NE                         |
| Norsat                    | Park Auto No DVB No Modem <mark>System </mark><br>Antenna Acquire Off Lock Lock Alarm Trar | No<br>1smitter Transmitter |

c. The calibration interface will pop up. Click "Polarization" under "Feedback".

| 🤨 LinkControl 7 - Lir                                | nkProfile : SES 2 Modem Tx H                                                                                                 |                       |
|------------------------------------------------------|----------------------------------------------------------------------------------------------------|-----------------------|
| Tools Help                                           |                                                                                                    |                       |
| Start                                                | LinkControl<br>Calibration Interface                                                                                         |                       |
| Pointing<br>Auto<br>Acquire<br>Alignment<br>Transmit | Feedback       Azimuth         Elevation       Polarization         Motor       Azimuth         Elevation       Polarization | - and                 |
|                                                      |                                                                                                    | 1                     |
| 0 Norsat                                             | Park Auto No DVB No Modem System No<br>Antenna Acquire Off Lock Lock Alarm Transmitter                                       | r Stop<br>Transmitter |

d. The calibration interface will display the Polarization Feedback Calibration. Click on "Delete Selected Row" until all rows are deleted.

| 🛈 LinkC | ontrol 7 - Lin                                      | kProfile : SES 2 Moder                                        | n Tx H                                                                    |                                           |                                                     |                   | - F                | 23                                    |
|---------|-----------------------------------------------------|---------------------------------------------------------------|---------------------------------------------------------------------------|-------------------------------------------|-----------------------------------------------------|-------------------|--------------------|---------------------------------------|
| Tools   | Help                                                |                                                               |                                                                           |                                           |                                                     |                   |                    |                                       |
|         | Start<br>inkProfiles<br>Pointing<br>Auto<br>Acquire | Calibration Interface<br>Feedback<br>Azimuth<br>Elevation     | Polarization Add Calibration Value Raw Value: 65 Enter Raw Value Manually | Feedback Calibrati<br>Raw Value<br>512    | ion<br>Angle in<br>Degrees<br>0                     |                   |                    |                                       |
|         | Alignment<br>Transmit<br>Status                     | Polarization<br>Motor<br>Azimuth<br>Elevation<br>Polarization | Angle in Degrees: 0.00 +<br>Calculated Angle: 157.25°<br>Add Value        | 585<br>663<br>785<br>384<br>245<br>Delete | -22.5<br>-49<br>-95<br>42.5<br>92.5<br>Selected Row |                   |                    | A A A A A A A A A A A A A A A A A A A |
|         |                                                     |                                                               |                                                                           | 3                                         |                                                     |                   |                    |                                       |
| 0       | Norsat<br>International Inc.                        | Park<br>Antenr                                                | Auto<br>Acquire Off Lock                                                  | B No Modem<br>Lock                        | System<br>Alarm                                     | No<br>Transmitter | Stop<br>Transmitte | er                                    |

e. Click on "Enter Raw Value Manually" and enter the "Raw Value" and "Angle in Degrees" obtained from the USB drive or calibration table document.

| 🕕 LinkCo | ontrol 7 - Lin                                   | kProfile : SES 2 Moden                                                                | n Tx H                                                                                                    |                     |                        |                              |
|----------|--------------------------------------------------|---------------------------------------------------------------------------------------|----------------------------------------------------------------------------------------------------|---------------------|------------------------|------------------------------|
| Tools    | Help                                             |                                                                                       |                                                                                                    |                     |                        |                              |
|          | Start<br>nkProfiles                              | Calibration Interface                                                                 | <b>LCon</b><br>Polarization                                                                                                    | Feedback Calibratio | n                      | 3                            |
|          | Auto<br>Acquire<br>lignment<br>ransmit<br>Status | Azimuth<br>Elevation<br>Polarization<br>Motor<br>Azimuth<br>Elevation<br>Polarization | Add Calibration Value         Raw Value:       512         I✓       Enter Raw Value Manually         Angle in Degrees:       0.00         Calculated Angle:       N/A         Add Value | Raw Value           | Angle in Degrees       |                              |
|          |                                                  |                                                                                       |                                                                                                    | 15                  |                        |                              |
|          | Norsat                                           | Park<br>Antenr                                                                        | Auto<br>Acquire Off Lock                                                                                                    | No Modem<br>Lock    | System<br>Alarm Transi | o Stop<br>mitter Transmitter |

#### f. Click "Add Value".

| 🤠 LinkControl 7 - Lii                                          | nkProfile : SES 2 Modern Tx H                                                                                                    |
|----------------------------------------------------------------|----------------------------------------------------------------------------------------------------|
| Tools Help                                                     | LinkControl<br>Calibration Interface                                                                                                    |
| Pointing<br>Auto<br>Acquire<br>Alignment<br>Transmit<br>Status | Feedback   Azimuth   Elevation   Polarization     Motor   Azimuth   Elevation   Azimuth   Elevation   Polarization     Motor   Azimuth   Elevation   Polarization     Motor   Azimuth   Elevation   Polarization     Delete Selected Row |
|                                                                |                                                                                                    |
| 0 Norsat                                                       | Park Auto No DVB No Modem System No Transmitter Transmitter                                                                                                    |

g. Repeat Steps e and f until all the calibration values have been entered.

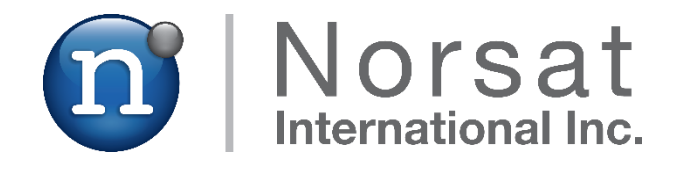

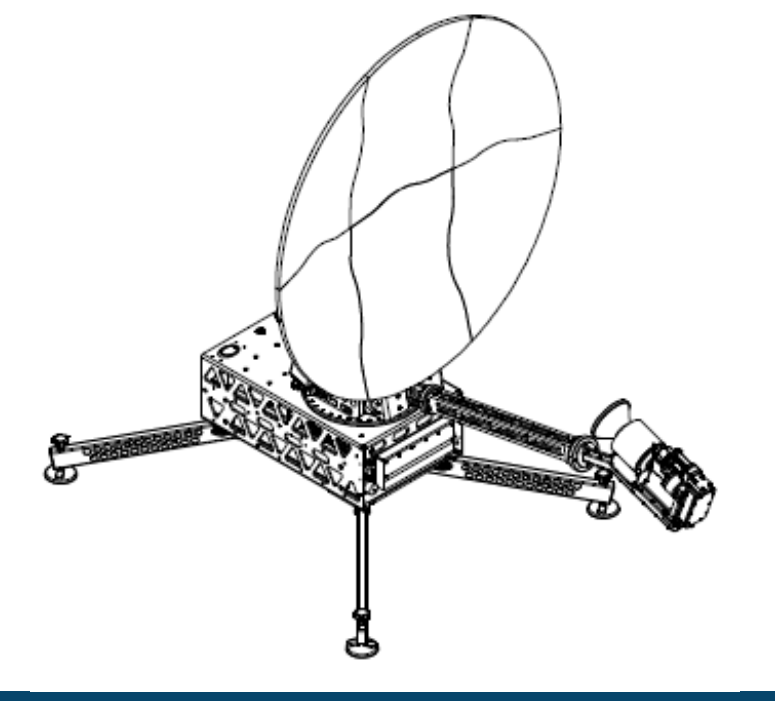

### **ABOUT NORSAT**

Norsat International Inc., founded in 1977, is a leading provider of innovative communication solutions that enable the transmission of data, audio and video for remote and challenging applications. Norsat's products and services include customizable satellite components, portable satellite terminals, maritime solutions and satellite networks. The company's products and services are used extensively by telecommunications services providers, emergency services and homeland security agencies, military organizations, health care providers and Fortune 1000 companies.

110 – 4020 Viking Way | Richmond | British Columbia | Canada V6V 2L4 | support@norsat.com www.norsat.com